## 手机-报表浏览

# 首页菜单 、默认风格 、分组风格 、浏览资源 、缩放浏览 、横屏浏览

#### 首页菜单

#### 默认风格

• 点击目录,则会以列表的形式展示目录下的资源:

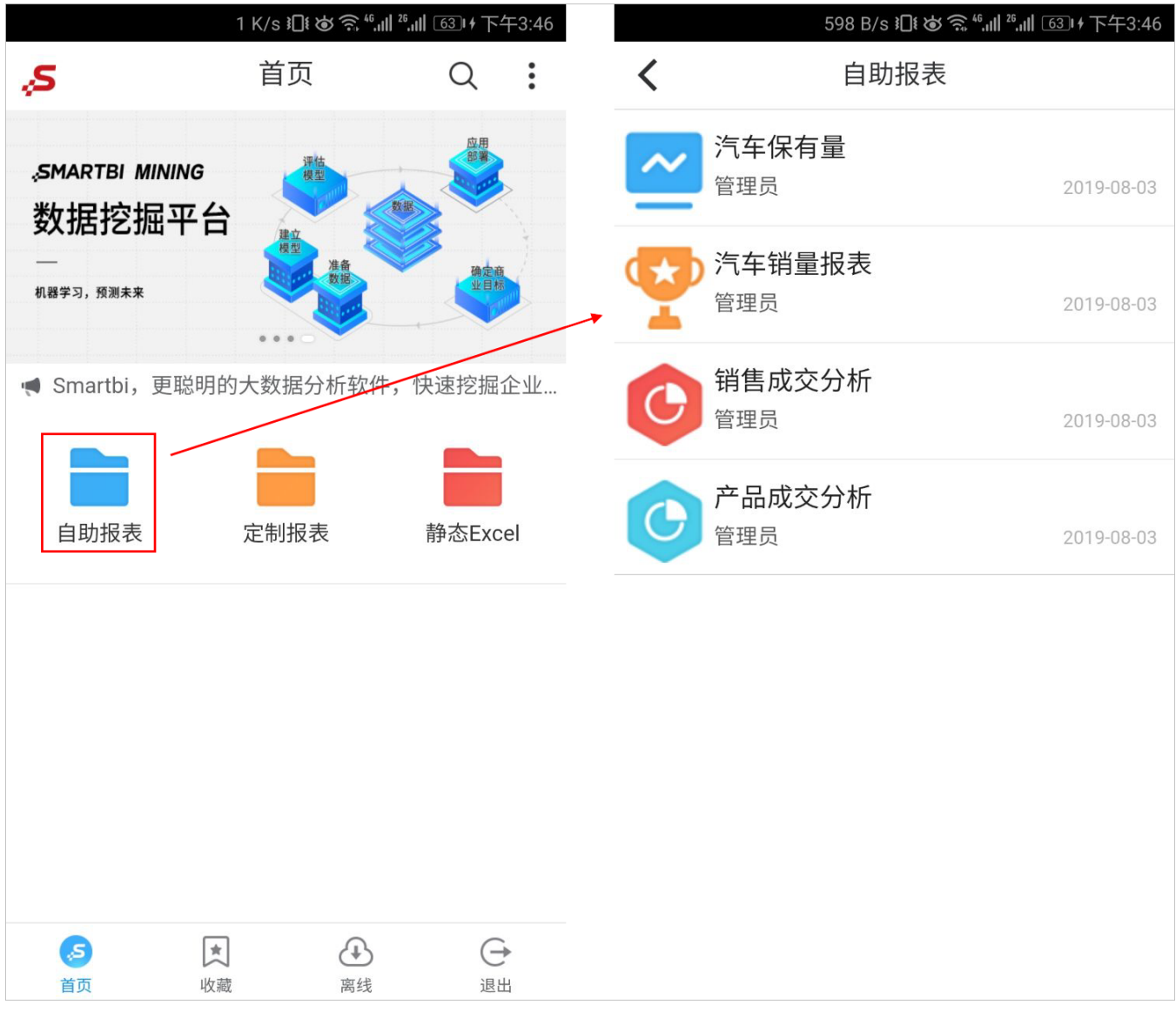

• 点击报表,则打开报表进行浏览:

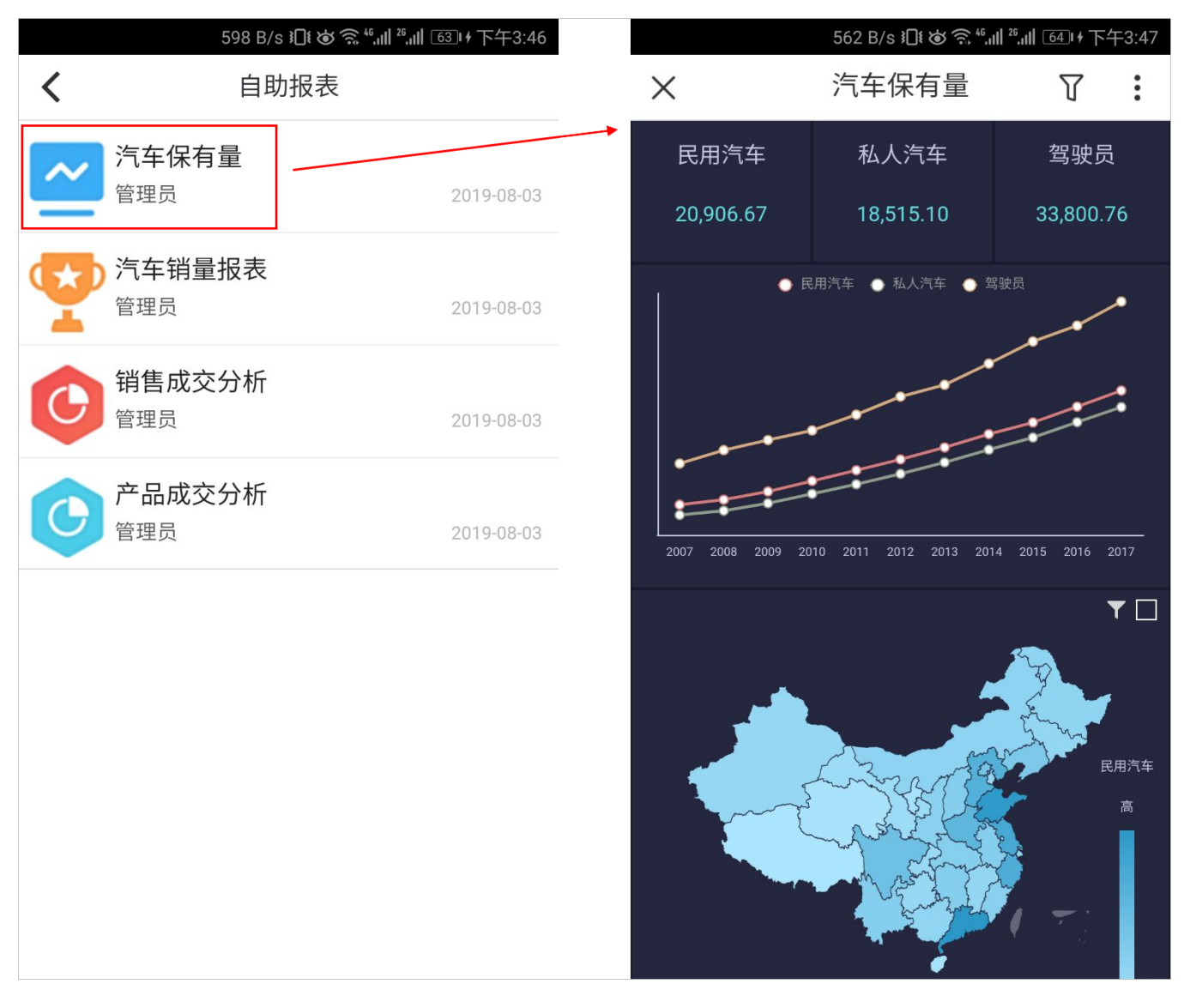

#### 分组风格

• 点击 **更多**,则进入该组展开界面:

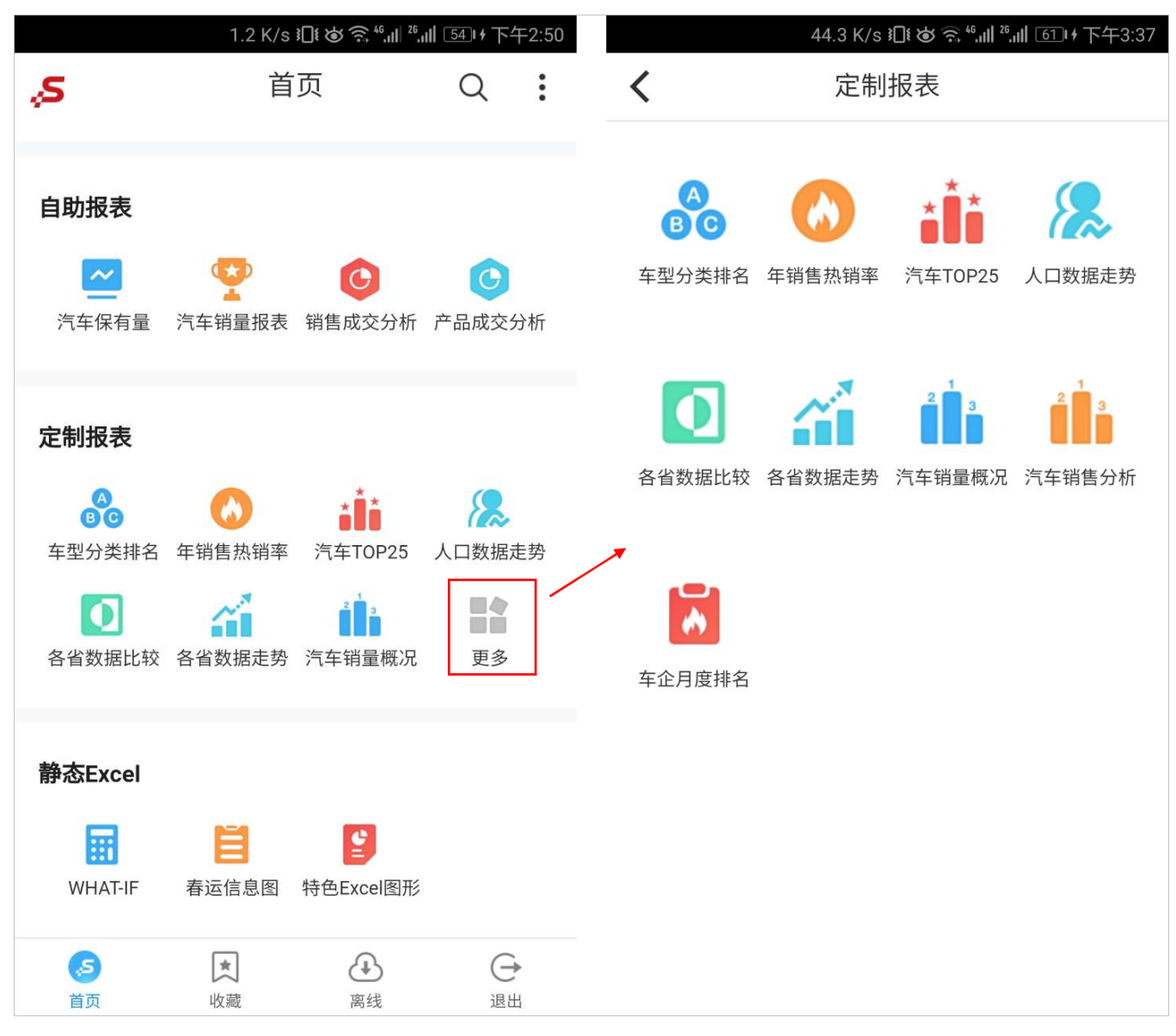

• 点击报表,则打开报表进行浏览:

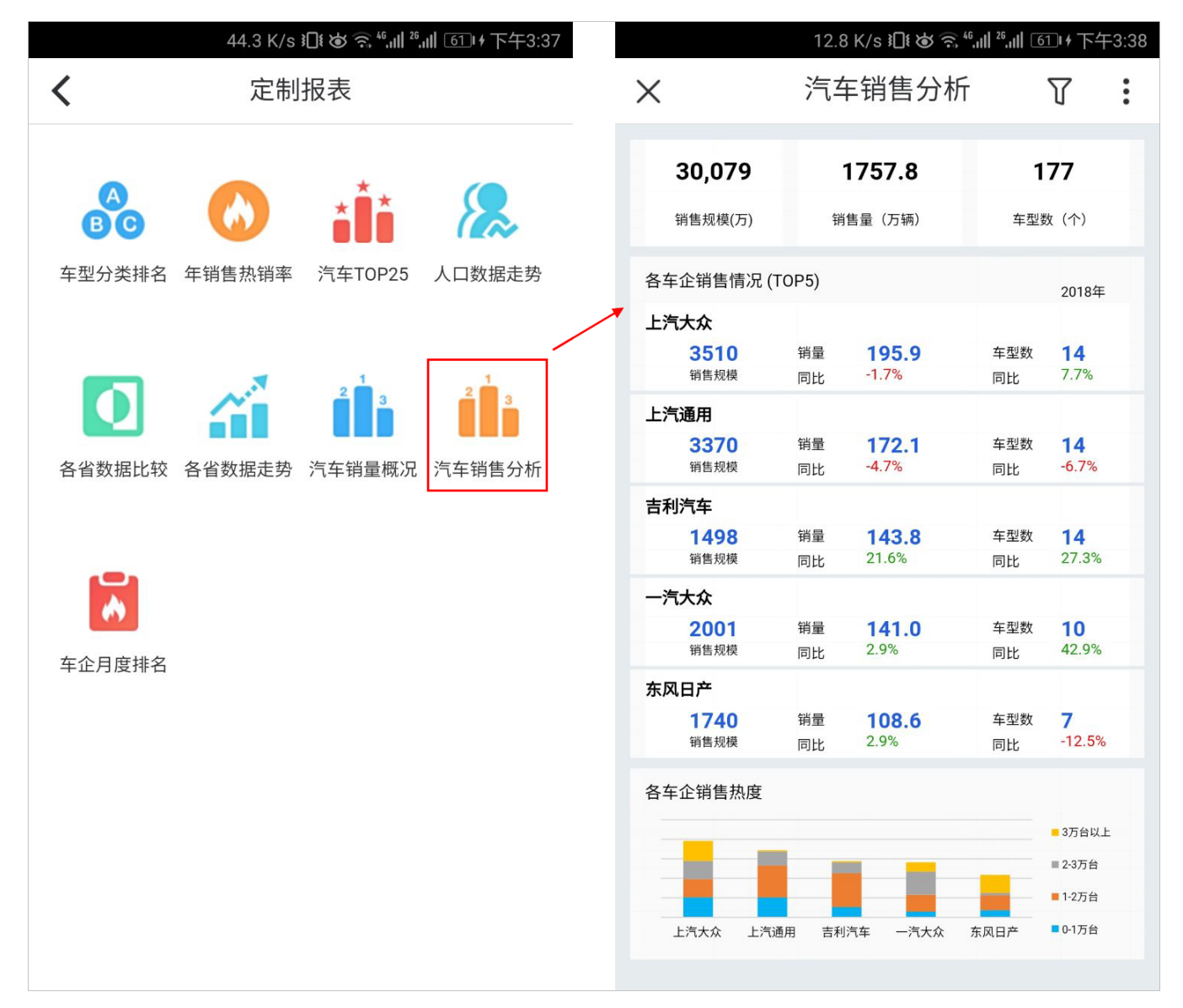

#### 浏览资源

点击"各省数据比较"报表资源进行浏览:

277 B/s 11 🙆 🧙 46,11 26,111 📧 🖬 傍晚5:15

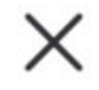

天津市

18,549

各省数据比较

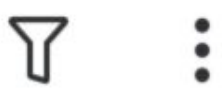

| 默认年份为2017年,可切换到其它年份 |           |                |           |          |  |  |  |  |
|---------------------|-----------|----------------|-----------|----------|--|--|--|--|
| 统计省份                | 地区GDP(亿元) | 职工工资(元)        | 啤酒产量(万千升) | 私人汽车(万辆) |  |  |  |  |
| 安徽省                 | 27,018    | 65,150         | 96        | 612      |  |  |  |  |
| 北京市                 | 28,015    | 131,700        | 130       | 467      |  |  |  |  |
| 福建省                 | 32,182    | <u>67,420</u>  | 162       | 492      |  |  |  |  |
| 甘肃省                 | 7,460     | 63,374 🛆       | 50        | 241      |  |  |  |  |
| 广东省                 | 89,705    | <u> </u>       | 412       | 1,679    |  |  |  |  |
| 广西壮族自治区             | 18,523    | 63,821         | 159       | 451      |  |  |  |  |
| 贵州省                 | 13,541    | <u> </u>       | 92        | 374      |  |  |  |  |
| 海南省                 | 4,463     | 67,727         | 4         | 98       |  |  |  |  |
| 河北省                 | 34,016    | <u>6</u> 3,036 | 175       | 1,279    |  |  |  |  |
| 河南省                 | 44,553    | 55,495         | 400       | 1,156    |  |  |  |  |
| 黑龙江省                | 15,903    | 56,067         | 185       | 386      |  |  |  |  |
| 湖北省                 | 35,478    | 65,912         | 166       | 606      |  |  |  |  |
| 湖南省                 | 33,903    | <u>63,690</u>  | 73        | 630      |  |  |  |  |
| 吉林省                 | 14,945    | 61,451         | 110       | 350      |  |  |  |  |
| 江苏省                 | 85,870    | <u> </u>       | 179       | 1,402    |  |  |  |  |
| 江西省                 | 20,006    | 61,429         | 130       | 413      |  |  |  |  |
| 辽宁省                 | 23,409    | 61,153 م       | 220       | 621      |  |  |  |  |
| 内蒙古自治区              | 16,096    | <u>66,679</u>  | 70        | 439      |  |  |  |  |
| 宁夏回族自治区             | 3,444     | A 70,298       | 23        | 119      |  |  |  |  |
| 青海省                 | 2,625     | <u> </u>       | 3         | 82       |  |  |  |  |
| 山东省                 | 72,634    | 68,081         | 609       | 1,736    |  |  |  |  |
| 山西省                 | 15,528    | <u>60,061</u>  | 34        | 534      |  |  |  |  |
| 陕西省                 | 21,899    | <u>65,181</u>  | 92        | 495      |  |  |  |  |
| 上海市                 | 30,633    | 129,795        | 56        | 274      |  |  |  |  |
| 四川省                 | 36,980    | A 69,419       | 241       | 885      |  |  |  |  |

94,534

34

243

| 西藏自治区    | 1,311  | $\triangle$ | 108,817 | 18  | 36    |
|----------|--------|-------------|---------|-----|-------|
| 新疆维吾尔自治区 | 10,882 |             | 67,932  | 46  | 300   |
| 云南省      | 16,376 |             | 69,106  | 98  | 568   |
| 浙江省      | 51,768 |             | 80,750  | 254 | 1,227 |
| 重庆市      | 19,425 | Δ           | 70,889  | 79  | 320   |

2.工资图标为红色,说明高于全国平均工资的80%

## 车多别乱怪,谁让咱省有钱呢!

**职工工资(元)** 

界面说明如下:

| 操作项 | 说明                         |
|-----|----------------------------|
| 关闭  | 关闭按钮(×),用于关闭当前报表,返回到上一级页面。 |

| 筛选条件    | □                                                               |  |  |  |  |  |  |  |  |
|---------|-----------------------------------------------------------------|--|--|--|--|--|--|--|--|
|         | 支持: 下拉框、平铺、日期、文本输入框、下拉树等控件类型。                                   |  |  |  |  |  |  |  |  |
|         | 481 B/s 兆 🍽 🍅 斎 "யி 26 யி ाधा 1810 + 傍晚5:15                     |  |  |  |  |  |  |  |  |
|         | × 筛选条件                                                          |  |  |  |  |  |  |  |  |
|         | 就认年份为20       统计省       安徽省       年份                            |  |  |  |  |  |  |  |  |
|         | 北京市<br>福建省 2017<br>甘肃省                                          |  |  |  |  |  |  |  |  |
|         | 广东省<br>广西壮族自<br>贵州省<br>海南省                                      |  |  |  |  |  |  |  |  |
|         | 河北省<br>河南省<br>黑龙江省                                              |  |  |  |  |  |  |  |  |
|         | 湖北省<br>湖南省<br>吉林省                                               |  |  |  |  |  |  |  |  |
|         | 江苏省<br>江西省<br>辽宁省                                               |  |  |  |  |  |  |  |  |
|         | 内蒙古自治<br>宁夏回族自                                                  |  |  |  |  |  |  |  |  |
|         |                                                                 |  |  |  |  |  |  |  |  |
|         | 陕西省<br>上海市                                                      |  |  |  |  |  |  |  |  |
|         | 四川省 天津市 西藏自治区                                                   |  |  |  |  |  |  |  |  |
|         | 新疆维吾尔云南省                                                        |  |  |  |  |  |  |  |  |
|         | 浙江省     小火 复 款 认 参 致       重庆市     1.江资图标为       1.江资图标为     1. |  |  |  |  |  |  |  |  |
|         | 重置确定                                                            |  |  |  |  |  |  |  |  |
| 系统菜单 收藏 | 收藏报表,详情请参考 手机收藏。                                                |  |  |  |  |  |  |  |  |
|         |                                                                 |  |  |  |  |  |  |  |  |
|         |                                                                 |  |  |  |  |  |  |  |  |
|         |                                                                 |  |  |  |  |  |  |  |  |
|         |                                                                 |  |  |  |  |  |  |  |  |
|         |                                                                 |  |  |  |  |  |  |  |  |
|         |                                                                 |  |  |  |  |  |  |  |  |

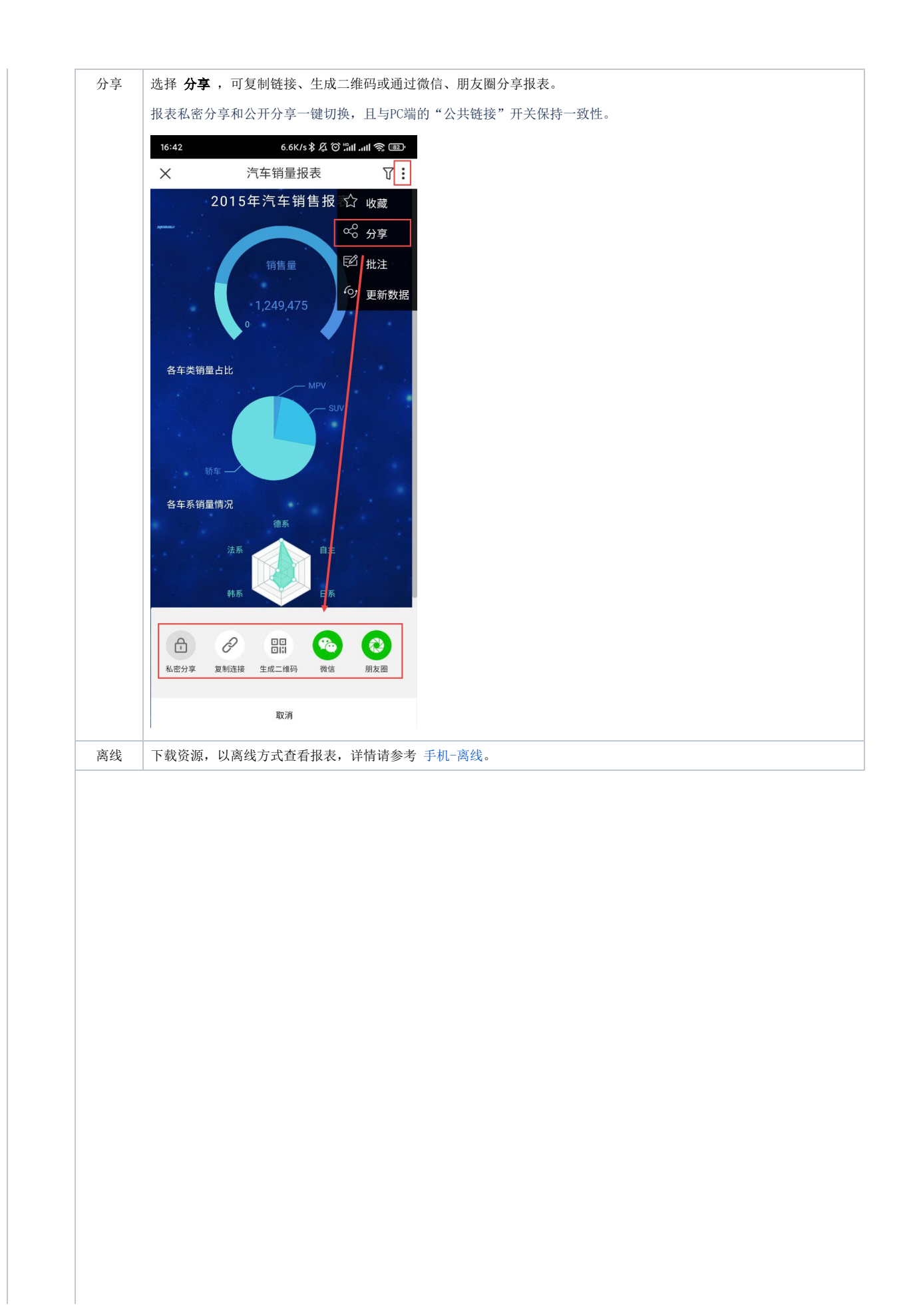

| 東京田市安安田会记录, 并为其命名, 如田,         1643 B/s ILit or (14: 00: 14: 68: 65: 16: 0         「日本の今, 4: 01: 11: 0: 0: 0: 11: 0: 0: 0: 11: 0: 0: 0: 11: 0: 0: 0: 11: 0: 0: 0: 11: 0: 0: 0: 11: 0: 0: 0: 11: 0: 0: 0: 11: 0: 0: 0: 0: 0: 0: 0: 0: 0: 0: 0: 0: 0:                                                                                                    | 个人参数 | 保护目前参数 | 汪: 报表以任线】          | 5式打开,才有             | 存在   | 个人参数。           |                                                          |                |                      |
|----------------------------------------------------------------------------------------------------|------|--------|--------------------|---------------------|------|-----------------|----------------------------------------------------------|----------------|----------------------|
| <text></text>                                                                                                    |      |        | 该项用于保存当前           | 前参数组合记录             | ŧ.   |                 |                                                          |                |                      |
| <section-header></section-header>                                                                                                    |      |        | 如图为保存当前参           | 诊数组合记录,             | 并    | 为其命名,如          | 四图:                                                      |                |                      |
|                                                                                                    |      |        |                    | 6                   | 643  | B/s 🗓 🍯         | <sup>6</sup> , <sup>46</sup> ,     <sup>26</sup> ,     8 | 1141           | 旁晚5:16               |
| A       D 目 ( x x ) ( x - x + x + x + x + x + x + x + x + x +                                                                                                    |      |        | $\sim$             | 夕                   | 1    | 数据出             | ~本六                                                      | $\nabla$       | :                    |
| 就年前少2017年, 可供用知道生命       第二工 (如天方)       第二年 (如天市大)       私人内车(万事)         安徽省       72018       第二工 (如天方、)       第二年 (如天市大)       私人内车(万事)         安徽省       72018       65150       6612       422         出京市       28015       131,700       130       467         福建省       32182       67420       162       492         甘肃省       7466       63374       50       241         广东省       79383       412       1679         月前省       4463       63374       50       241         广东省       79376       412       1679         周南省       4463       63374       50       241         月前省       4463       63374       50       241         月前省       4463       6336       175       1.279         河南省       4463       65912       166       666         湖市省       35478       65912       166       666         湖市省       1593       55495       400       1.156         東水台       15903       56.067       185       386         山方省       2017年各省数地比       1.402       413       621         山方省       1                                                                                                    |      |        | ^                  |                     |      | タスリカレ           | J+X                                                      | IJ             | :                    |
|                                                                                                    |      |        | 默认年份为2017年,请       | 可切換到其它年份            | HC   |                 |                                                          | <b>F</b> I 1 3 |                      |
| 北京市         131,700         130         1467           北京市         28,015         131,700         162         492           甘東省         7,460         63,374         50         241           广东省         89,705         79,183         412         1,679           广东省         89,705         79,183         412         1,679           广东省         89,705         471,795         92         374           古南省         4,463         67,727         4         98           万北省         34,016         63,036         175         1,279           河南省         44,533         55,495         400         1,156           東北省         35,478         65,012         166         666           湖南省         44,533         55,495         400         1,156           東北省         35,478         65,012         166         666           湖南省         15,903         55,495         400         1,156           東大市         15,903         56,067         185         386           百月         90         65,181         92         199           1,354         1,402         166,518         199                                                                                                    |      |        | <b>犹订首切</b><br>安徽省 | 27.018              | 45   | エエ贲(元)<br>65150 | 呼酒广重(万十开) 96                                             | 和人7            | <b>1年(万辆)</b><br>612 |
| 福建省       32,182       67,420       162       492         甘木省       7,460       63,3374       50       241         广东省       89,705       79,183       412       1,679         广东省       13,541       71,795       92       374         海南省       4,463       67,727       4       98         河北省       34,016       63,036       175       1,279         河南省       44,553       55,495       400       1,156         黒龙江省       35,478       65,912       166       606         湖南省       44,553       55,495       400       1,156         黒龙江省       35,478       65,912       166       606         湖南省       44,553       55,495       400       1,156         黒龙江省       35,478       65,912       166       606         湖南省       10,821       18,24       35,39       1402         江西省       2017年各省数忠比校       92       495       143         日露着       2017年各省数忠比校       93       129,795       56       274         四省       36,83       129,795       56       274       1,354         山水省       36,933 <td< th=""><th></th><td></td><td>北京市</td><td>28,015</td><td></td><td>131,700</td><td>130</td><td></td><td>467</td></td<>                                                                                                    |      |        | 北京市                | 28,015              |      | 131,700         | 130                                                      |                | 467                  |
| 甘木省       7,460       63,374       50       241         广东省       89,705       79,183       412       1,679         广西社族自治区       18,523       63,821       159       451         黄南省       4,463       67,727       4       98         河北省       34,016       63,036       175       1,279         河南省       44,553       55,495       400       1,156         馬龙江省       15,903       55,607       185       386         湖北省       35,478       65,912       166       606         湖市省       35,478       65,912       166       606         湖市省       1,402       1,402       413       621         八京省       2017年各省数///LL 快       1,402       1,402         江西省       2017年各省数//LL 快       取消       142         「西省       19       334       621         小家古自       2017年各省数//LL 快       取消       143         「四省       143       143       621         「小家古自       2       1,736       1,402         「山高省       1,803       129,795       56       274         四川省       36,980       69,419       241       <                                                                                                    |      |        | 福建省                | 32,182              |      | 67,420          | 162                                                      |                | 492                  |
| 广东省       99,705       79,183       412       1,679         广西社族自治区       18,523       63,821       159       451         炭州省       13,541       71,795       92       374         海南省       44,63       67,727       4       98         河北省       34,016       63,036       175       1,279         河南省       44,653       55,495       400       1,156         馬龙江省       15,903       56,067       185       386         湖北省       35,478       65,912       166       606         湖南省       名称       13       350       350         江西省       2017年各省数据比较       1402       13         丁字留       2017年各省数据比较       119       621         月家省       14,02       13       1402         丁方省       92       495       534         上海市       30,633       129,795       56       274         四川省       36,980       69,419       241       885         天津市       18,549       94,534       34       243         西崎自治区       1,311       108,817       18       36         西崎自治区       1,376       69,106                                                                                                    |      |        | 甘肃省                | 7,460               |      | 63,374          | 50                                                       |                | 241                  |
| 广西社族自治区       18,523       63.821       159       451         贵州省       13,541       71,795       92       374         海南省       4,463       67,727       4       98         河北省       34,016       63.036       175       1,279         河南省       44,553       55,495       400       1,156         黒龙江省       15,903       56,067       185       386         湖市省       35,478       65,912       166       606         湖南省       名称       330       1402       1402         江苏省       1756       1402       1403       1402         江西省       2017年各省数据比较       621       439       199         中國省       2017年各省数据比较       94       1736       1402         山西省       2017年各省数据比较       93       199       65,181       92       495         山西省       2017年各省数据比较       1199       65,181       92       495         山西省       10,363       129,795       56       274         四川省       36,690       69,419       241       885         天津市       18,549       94,534       34       243         古國自治区       1,0375                                                                                                    |      |        | 广东省                | 89,705              |      | 79,183          | 412                                                      |                | 1,679                |
| 田田田田田田田田田田田田田田田田田田田田田田田田田田田田田田田田田                                                                                                    |      |        | 广西壮族自治区            | 18,523              |      | 63,821          | 159                                                      |                | 451                  |
| 神田省     4,403     0,7/2/     4     98       河北省     34,016     63,036     175     1,279       河南省     44,553     55,495     400     1,156       馬克江省     15,903     56,067     185     386       湖北省     35,478     65,912     166     606       湖南省     吉林省     35,478     65,912     166     606       湖南省     吉林省     35,478     65,912     166     606       湖南省     百年     2017年各省数据比较     413     350       江西省     2017年各省数据比较     621     621       小宮首     621     621     621       小房省吉     630     119     65,181     92       小宮首     1,736     119     133       江西省     2017年各省数据比较     734     1736       山西省     20,633     129,795     56     274       四川省     36,980     69,419     241     885       天津市     18,549     94,534     34     243       西嶺自治区     1,311     108,817     18     36       新疆省名     16,376     69,106     98     568       浙江省     51,768     90,750     254     1,227       西省自治区     10,425     70,889                                                                                                    |      |        | 贵州省                | 13,541              |      | 71,795          | 92                                                       |                | 374                  |
| 四本価       34,010       03,030       17.3       1,279         河南省       44,553       55,495       400       1,156         黒龙江省       15,903       56,067       185       386         湖市省       35,478       65,912       166       606         湖市省       35,478       65,912       166       606         湖市省       35,478       65,912       166       606         湖市省       35,478       65,912       166       606         湖市省       2017年各省数据比较       413       35,478       621         小菜古自       2017年各省数据比较       413       621         小菜古自       2017年各省数据比较       413       621         小菜古自       2017年各省数据比较       413       621         小菜古自       2017年各省数据比较       439       1,736         山西省       1,698       65,181       92       495         上海市       30,633       129,795       56       274         四川省       36,980       69,419       241       885         天津市       18,549       44,534       34       243         西藏自治区       1,311       108,817       18       36         新疆自治区       1,311                                                                                                    |      |        | 海南<br>河北           | 4,463               |      | 62.026          | 175                                                      |                | 98                   |
| Pinka       1,503       56,067       185       386         湖北省       35,478       65,912       166       606         湖南省       名称       350       1,402         百古林省       1,503       413       350       1,402         江苏省       1,402       413       350       1,402         江西省       2017年各省数据比较       439       413       621         内蒙古自       9       65,181       92       439         「東省       0       65,181       92       495         上海市       30,633       129,795       56       274         四川省       36,980       69,419       241       885         天津市       18,549       44,534       34       243         西藏自治区       1,311       108,817       18       36         新疆維告尔自治区       10,882       67,932       46       300         云南省       16,376       69,106       98       568         浙江省       51,768       80,750       254       1,227         重庆市       19,425       70,88       79       320         1.玉濱園縣市均住色, 说明高子全国平均工资的50%       2.1、滨園縣市均住色, 说明高子全国平均工资的50%       2.1       2127                                                                                                    |      |        | 河南省                | 44 553              |      | 55.405          | 400                                                      |                | 1,279                |
| 加売工         1000         1000         1000         1000         1000         1000         1000         1000         1000         1000         1000         1000         1000         1000         1000         1000         1000         1000         1000         1000         1000         1000         1000         1000         1000         1000         1000         1000         1000         1000         1000         1000         1000         1000         1000         1000         1000         1000         1000         1000         1000         1000         1000         1000         1000         1000         1000         1000         1000         1000         1000         1000         1000         1000         1000         1000         1000         1000         1000         1000         1000         1000         1000         1000         1000         1000         1000         1000         1000         1000         1000         1000         1000         1000         1000         1000         1000         1000         1000         1000         1000         1000         1000         1000         1000         1000         1000         1000         10000         10000         10000                                                                                                    |      |        | 黑龙江省               | 15.903              |      | 56.067          | 185                                                      |                | 386                  |
| A病香省     古林省     古林省     五方省     江方省     江方     江省     江方     江湾     江省     江省     江河     江湾     江     江省     江省     江     江     江省     江省     江省     江     江     江省     江     江省     江省     江     江     江省     江省     江     江     江     江省     江     江省     江     江     江     江省     江     江 |      |        | 湖北省                | 35,478              | 4    | 65,912          | 166                                                      |                | 606                  |
| 吉林省       名称       350         江苏省       1,402         江西省       413         辽宁省       2017年各省数据比较       621         内蒙古自       439         宁夏回族       119         青海省       119         山东省       776         山东省       776         山东省       776         山东省       1776         山东省       1736         山东省       534         東西       30,633       129,795         上海市       30,633       129,795         上海市       36,980       69,419       241         四川省       36,980       69,419       241         西藏自治区       1,311       108,817       18       36         新疆维吾尔自治区       10,882       67,932       46       300         云南省       16,376       69,106       98       568         浙江省       51,768       80,750       254       1,227         重庆市       19,425       70,889       79       320         1.1次图極为建築。, 说明高子全国平均工资的вох       2.127       重大市       1326         小田省       54,990%       19,925       70,889       79       320 <t< th=""><th></th><td></td><td>湖南省</td><td></td><td></td><td></td><td></td><td></td><td>630</td></t<>                                                                                                    |      |        | 湖南省                |                     |      |                 |                                                          |                | 630                  |
| 江苏省       1,402         江西省       413         辽宁省       2017年各省数据比较         月蒙古       439         宁夏回族       621         月海省       119         山东省       621         山东省       621         山东省       621         山东省       642         東市       30,633         山东省       1,736         山西省       534         陸西省       21,899         ▲ 55,181       92         455       56         上海市       30,633       129,795         玉荷       36,980       69,419       241         四川省       36,980       69,419       241         四川省       36,980       69,419       241         西藏自治区       1,311       108,817       18         百藏自治区       1,882       67,932       46         300       云南省       16,376       69,106       98       568         浙江省       51,768       80,750       254       1,227         東庆市       19,425       70,889       79       320         1.1天资图标为绿色, 说明高子全国平均工资的50%       1.227       1.23       1.23                                                                                                    |      |        | 吉林省 名:             | 柳                   |      |                 |                                                          | ×              | 350                  |
| 江西省       413         辽宁省       2017年各省数据比较         内蒙古自       439         宁夏回族       119         青海省       017年各省数据比较         山东省       御定         山东省       御定         山东省       17,736         山西省       534         陕西省       21,899       65,181       92       495         上海市       30,633       129,795       56       274         四川省       36,980       69,419       241       885         天津市       18,549       94,534       34       243         西藏自治区       1,311       108,817       18       36         新疆维吾尔自治区       10,882       67,932       46       300         云南省       16,376       69,106       98       568         浙江省       51,768       80,750       254       1,227         重庆市       19,425       70,889       79       320         1.工资图标为绿色, 说明高于全国平均工资的150%       2.工资图标为组色, 说明高于全国平均工资的50%       2.工资图标为组色, 说明高于全国平均工资的50%       2.工资图标为组色, 说明高于全国平均工资的50%                                                                                                    |      |        | 江苏省                |                     |      |                 |                                                          |                | 1,402                |
| 近字省<br>内蒙古目<br>字夏回族<br>青海省<br>山东省<br>山西省       2017年各省数据比较       621<br>439         竹蒙古日<br>字夏回族<br>市場省       119         青海省<br>山西省       06,2         東西省       21,899       65,181       92       495         上海市       30,633       129,795       56       274         四川省       36,980       69,419       241       885         天津市       18,549       94,534       34       243         西藏自治区       1,311       108,817       18       36         新疆維吾尔自治区       10,882       67,932       46       300         云南省       16,376       69,106       98       568         浙江省       51,768       80,750       254       1,227         重庆市       19,425       70,889       79       320         1.工资图标为红色, 说明高于全国平均工资的150%       2.1       2.1       50       50                                                                                                    |      |        | 江西省                |                     |      |                 |                                                          | _              | 413                  |
| 内蒙古自       439         宁夏回族       119         青海省       000000000000000000000000000000000000                                                                                                    |      |        | 辽宁省 2              | 017年各省数             | 女据   | 比较              |                                                          |                | 621                  |
| 丁夏回族       119         青海省       0余省         山东省       0余省         山西省       534         陝西省       21,899       65,181       92       495         上海市       30,633       129,795       56       274         四川省       36,980       69,419       241       885         天津市       18,549       94,534       34       243         西藏自治区       1,311       108,817       118       36         新疆维吾尔自治区       10,882       67,932       46       300         云南省       16,376       69,106       98       568         浙江省       51,768       80,750       254       1,227         重庆市       19,425       70,889       79       320         1.1.家图标为红色, 说明高于全国平均工资的150%       2.1.实图标为红色, 说明高于全国平均工资的80%       568                                                                                                    |      |        | 内蒙古自               |                     |      |                 |                                                          |                | 439                  |
| 前次電       前次       前次       前次       17.36         山店省       21,899       65,181       92       495         上海市       30,633       129,795       56       274         四川省       36,980       69,419       241       885         天津市       18,549       94,534       34       243         西藏自治区       1,311       108,817       18       36         新疆维吾尔自治区       10,882       67,932       46       300         云南省       16,376       69,106       98       568         浙江省       51,768       80,750       254       1,227         重庆市       19,425       70,889       79       320         1.工资图标为组色, 说明高于全国平均工资的150%       2.工资图标为红色, 说明高于全国平均工资的80%       508       300                                                                                                    |      |        | 宁复回族               |                     |      |                 |                                                          |                | 119                  |
| 山西省       534         陕西省       21,899       65,181       92       495         上海市       30,633       129,795       56       274         四川省       36,980       69,419       241       885         天津市       18,549       94,534       34       243         西藏自治区       1,311       108,817       18       36         新疆维吾尔自治区       10,882       67,932       46       300         云南省       16,376       69,106       98       568         浙江省       51,768       80,750       254       1,227         重庆市       19,425       70,889       79       320         1.工资图标为组色, 说明高于全国平均工资的150%       2.工资图标为红色, 说明高于全国平均工资的80%       ************************************                                                                                                    |      |        | <b>百</b> 海省<br>山东省 |                     |      | 确定              | 1 取消                                                     |                | 1 736                |
| 陕西省       21,899       65,181       92       495         上海市       30,633       129,795       56       274         四川省       36,980       69,419       241       885         天津市       18,549       94,534       34       243         西藏自治区       1,311       108,817       18       36         新疆维吾尔自治区       10,882       67,932       46       300         云南省       16,376       69,106       98       568         浙江省       51,768       80,750       254       1,227         重庆市       19,425       70,889       79       320         1.工资图标为红色,说明高于全国平均工资的150%       2.工资图标为红色,说明高于全国平均工资的80%       548                                                                                                    |      |        | 山西省                |                     |      |                 |                                                          |                | 534                  |
| 上海市 30,633 ● 129,795 56 274 四川省 36,980 ▲ 69,419 241 885 天津市 18,549 ▲ 94,534 34 243 西藏自治区 1,311 ▲ 108,817 118 366 新疆维吾尔自治区 10,882 ▲ 67,932 46 300 云南省 16,376 ▲ 69,106 98 568 浙江省 51,768 ▲ 80,750 254 1,227 重庆市 19,425 ▲ 70,889 79 320 1.工资图标为组色,说明高于全国平均工资的150% 2.工资图标为红色,说明高于全国平均工资的80%                                                                                                    |      |        | 陕西省                | 21,899              |      | 65,181          | 92                                                       |                | 495                  |
| 四川省       36,980       ▲ 69,419       241       885         天津市       18,549       ④ 94,534       34       243         西藏自治区       1,311       ▲ 108,817       18       36         新疆维吾尔自治区       10,882       ▲ 67,932       46       300         云南省       16,376       ▲ 69,106       98       568         浙江省       51,768       ▲ 80,750       254       1,227         重庆市       19,425       承 70,889       79       320         1.工资图标为组色,说明高于全国平均工资的150%       2.工资图标为红色,说明高于全国平均工资的80%       ************************************                                                                                                    |      |        | 上海市                | 30,633              | •    | 129,795         | 56                                                       |                | 274                  |
| 天津市       18,549       94,534       34       243         西藏自治区       1,311       108,817       18       36         新疆维吾尔自治区       10,882       67,932       46       300         云南省       16,376       69,106       98       568         浙江省       51,768       80,750       254       1,227         重庆市       19,425       70,889       79       320         1.工资图标为组色, 说明高于全国平均工资的150%       2.工资图标为红色, 说明高于全国平均工资的80%       568       568                                                                                                    |      |        | 四川省                | 36,980              |      | 69,419          | 241                                                      |                | 885                  |
| 西藏自治区 1,311 ▲ 108,817 18 36<br>新疆维吾尔自治区 10,882 ▲ 67,932 46 300<br>云南省 16,376 ▲ 69,106 98 568<br>浙江省 51,768 ▲ 80,750 254 1,227<br>重庆市 19,425 ▲ 70,889 79 320<br>1.工资图标为绿色,说明高于全国平均工资的150%<br>2.工资图标为红色,说明高于全国平均工资的80%                                                                                                    |      |        | 天津市                | 18,549              |      | 94,534          | 34                                                       |                | 243                  |
| 新疆维吾尔自治区       10,882       ▲ 67,932       46       300         云南省       16,376       ▲ 69,106       98       568         浙江省       51,768       ▲ 80,750       254       1,227         重庆市       19,425       ▲ 70,889       79       320         1.工资图标为绿色,说明高于全国平均工资的150%       2.工资图标为红色,说明高于全国平均工资的80% <b>年多别乱怪,谁让咱省有钱呢!</b>                                                                                                    |      |        | 西藏自治区              | 1,311               |      | 108,817         | 18                                                       |                | 36                   |
| 云南省 16,376 ▲ 69,106 98 568 浙江省 51,768 ▲ 80,750 254 1,227 重庆市 19,425 ▲ 70,889 79 320 1.工资图标为组色,说明高于全国平均工资的150% 2.工资图标为红色,说明高于全国平均工资的80% <b>生多别乱怪,谁让咱省有钱呢!</b>                                                                                                    |      |        | 新疆维吾尔自治区           | 10,882              |      | 67,932          | 46                                                       |                | 300                  |
| 浙江首 51,768 ▲ 80,750 254 1,227<br>重庆市 19,425 ▲ 70,889 79 320           1.工资图标为绿色,说明高于全国平均工资的150%           2.工资图标为红色,说明高于全国平均工资的80% <b>年多别乱怪,谁让咱省有钱呢!</b>                                                                                                    |      |        | 云南省                | 16,376              | 4    | 69,106          | 98                                                       |                | 568                  |
| ■次市 19,423 ▲ 70,869 79 320<br>1.工资图标为绿色,说明高于全国平均工资的150%<br>2.工资图标为红色,说明高于全国平均工资的80%<br>年多别乱怪,谁让咱省有钱呢!                                                                                                    |      |        | 浙江省                | 51,768              |      | 80,750          | 254                                                      |                | 1,227                |
| 2.工资图标为红色,说明高于全国平均工资的80%<br><b>车多别乱怪,谁让咱省有钱呢!</b>                                                                                                    |      |        | 里庆市<br>1.工资图标为绿色   | 19,425<br>说明高于全国平均: | 山田   | 70,889<br>约150% | /9                                                       |                | 320                  |
| 车多别乱怪,谁让咱省有钱呢!                                                                                                    |      |        | 2.工资图标为红色,         | 说明高于全国平均            | 工资的  | 均80%            |                                                          |                |                      |
| 车多别乱怪,谁让咱省有钱呢!                                                                                                    |      |        |                    |                     | ~ 1- |                 |                                                          |                |                      |
|                                                                                                    |      |        |                    | 车多别                 | 乱怪   | ,谁让咱省           | 有钱呢!                                                     |                |                      |
| 职工工资(元)                                                                                                    |      |        |                    |                     |      |                 |                                                          |                |                      |

|                                                                                                    |     | 管理用户参数 | 管理用户参数是                             | 指对参数组合记录项进行删除或默认                       | 人项设置。                                       |              |
|----------------------------------------------------------------------------------------------------|-----|--------|-------------------------------------|----------------------------------------|---------------------------------------------|--------------|
| Sa Kys ult by Saul Bull up verses to         A ab StyteLt by       Image: Saul Bull by Saul Bull by Saul Bul |     |        | 单击 管理用户                             | 参数 菜单,进入"个人参数"窗口                       | 口,如下图所示:                                    |              |
| K       Gá dágatilutáti       C       E                                                                                                    |     |        |                                     | 68K/s11kk3                             | <sup>46</sup> .山 <sup>26</sup> .山 [81]」4 停啦 | <u>45.16</u> |
| K       A G & M KHLEKK       Y       IIII         ()       ()       ()       ()       ()         ()       ()       ()       ()       ()       ()         ()       ()       ()       ()       ()       ()       ()         ()       ()       ()       ()       ()       ()       ()       ()       ()       ()       ()       ()       ()       ()       ()       ()       ()       ()       ()       ()       ()       ()       ()       ()       ()       ()       ()       ()       ()       ()       ()       ()       ()       ()       ()       ()       ()       ()       ()       ()       ()       ()       ()       ()       ()       ()       ()       ()       ()       ()       ()       ()       ()       ()       ()       ()       ()       ()       ()       ()       ()       ()       ()       ()       ()       ()       ()       ()       ()       ()       ()       ()       ()       ()       ()       ()       ()       ()       ()       ()       ()       ()       ()       ()       ()       )                                                                                                    |     |        |                                     |                                        |                                             | 50.10        |
| Ark       Ark         Imperference       2017年各省数据比较       Imperference         Rame       Imperference       Arterson guts         Rame       Imperference       Arterson guts         State       Imperference       Arterson guts         State       Imperference       Arterson guts         State       Imperference       Arterson guts         State       Imperference       Imperference         State       Imperference       Imperference         State       Imperference       Imperference         State       Imperference       Imperference         State       Imperference       Imperference         State       Imperference       Imperference         State       Imperference       Imperference         State       Imperference       Imperference         State       Imperference       Imperference         State       Imperference       Imperference         State       Imperference       Imperference         State       Imperference       Imperference         State       Imperference       Imperference         State       Imperference       Imperference         State       Imperfer                                                                                                    |     |        | ×                                   | 各省数据比较                                 | ۲ ک                                         | •            |
| 中人参数       ×                                                                                                    |     |        |                                     |                                        |                                             |              |
| 取消         取消         2017年名名数跟比较         公式日本部切び         公式日本部切び         文書の         公式日本部切び         文書の         公式日本部切び         文書の         公式日本の切え         文書の         公式日本の切え         文書の         公式日本の切え         文書の         公式日本の切え         文書の         小学の         公式日本の丁書の         文書の         小学の         小学の         公式日本の丁書の         公式日本の丁書の         公式日本の丁書の         公式日本の丁書の         公式日本の丁書の         小学の         小学の         小学の         小学の         小学の         小学の         小学の         小学の         小学の         小学の         小学の         小学の         小学の         小学の         小学の         小学の         小学の         小学の         小学の         小学の         小学の         小学の         小学の         小学の <td></td> <td></td> <td>个人参数</td> <td></td> <td></td> <td>×</td>                                                                                                    |     |        | 个人参数                                |                                        |                                             | ×            |
| Rick       Ref         Approximation       DioPeredebydieListy         Approximation       DioPeredebydieListy                                                                                                    |     |        | 删除所有                                |                                        |                                             |              |
| 取消         Image: Section 1       Image: Section 1         Section 2       016年各省数据比较         Image: Section 2       Image: Section 2         Section 2       016年各省数据比较         Image: Section 2       Image: Section 2         Section 2       016年各省数据比较         Image: Section 2       Image: Section 2         Section 2       Image: Section 2                                                                                                    |     |        |                                     |                                        | 10/6                                        |              |
| 2017年各省数据比较       III         次示默社       2016年各省数据比较       III         分数值       小店田既称可切決<br>法认参数值             取消             取消           WITH             取消           WITH             WITH             WITH             WITH             WITH             WITH             WITH             WITH             WITH             WITH             WITH             WITH           WITH           WITH                                                                                                    |     |        | 默认                                  | <b>治</b> 桃                             | 操作                                          |              |
| 東京 (○) (○) (○) (○) (○) (○) (○) (○) (○) (○)                                                                                                    |     |        | $\mathbf{S}$                        | 2017年各省数据比较                            | Ш                                           |              |
| 武工     広田田标可切换     武以参数值     取消     以意数目     以前     以前     」     」     」     」                                                                                                    |     |        | 表示默认<br>参数值                         | 2016年各省数据比较                            | 🗎 😒                                         |              |
| 取消<br>送窗口中,有如下操作:<br>● 邮除所有,用于删除所有保存的参数组合记录项。<br>● 邮除()),用于销除当前参数组合记录项。<br>● 通知()),用于销除当前参数组合记录项。<br>● 2000以()),用于销售当等数组合记录项。2000以组织的参数组合记录项。2000以组织的参数组合记录项数以数以组。<br>● 进作为就认值的参数组合记录项则深以加。<br>● 进作为就认值的参数组合记录项则深以加。                                                                                                    |     |        | 2 2 2                               |                                        | 点击图标可切换                                     | ŧ            |
| 取消<br>这窗口中,有如下粿作:<br>● 删除所有,用于删除所有保存的参数组合记录项。<br>● 删除(面),用于删除当前参数组合记录项。<br>● 删除(面),用于删除当前参数组合记录项设为默认值。<br>● 这方默认(④),用于将当前参数组合记录项设为默认值。<br>● 激发镜 表示这相户得及打计透影调制预试。是示的参数组合记。<br>保存的第一个条件组合记录项则保时,最后保存的参数组合记录项变为默认值。                                                                                                    |     |        |                                     |                                        | 默认参数值                                       |              |
| 取消     该窗口中,有如下操作:                                                                                                    |     |        |                                     |                                        |                                             |              |
| 取消     送窗口中,有如下操作:     ● 删除所有:用于删除所有保存的参数组合记录项。     ● 删除(□),用于删除当前参数组合记录项。     ● 测除(□),用于者当前参数组合记录项。     ● 读》,则于者当前参数组合记录项。     ● 读》,如于者当前参数组合记录项。     ● 读》,如于者当前参数组合记录项。     ● 读》,如此《④》,则于者当前参数组合记录项。     ● 读》,如此《④》,则于者当前参数组合记录项。     ● 读》,如此《④》,如此《④》,如此《④》,如此《●》,如此《●》,如《●》,如《●》,如《●》,如《●》,如《●》,如《●》,如《●》,如                                                                                                    |     |        |                                     |                                        |                                             |              |
| 取消<br>这窗口中,有如下操作:<br>— 朝除所有,用于朝除所有保存的参数组合记录项。<br>— 朝除(□),用于朝除当前参数组合记录项。<br>— 朝除(□),用于朝除当前参数组合记录项设为默认值。<br>— 设为默认(○),用于将当前参数组合记录项设为默认值。<br>— 读入值,老示该用户再次打开接续演时默认显示词参数组合信。<br>保存的多个条件组合记录项状力试。<br>— 当把作为默认值的参数组合记录项则除时,最后保存的参数组合记录项变为默认值。                                                                                                    |     |        |                                     |                                        |                                             |              |
| 取消           这窗口中,有如下操作:                                                                                                    |     |        |                                     |                                        |                                             |              |
| 取消<br>这窗口中,有如下操作:<br>• 删除所有,用于删除所有保存的参数组合记录项。<br>• 删除( □),用于删除当前参数组合记录项。<br>• 读为账认( ○),用于制除当前参数组合记录项设为默认值。<br>• 读为账认( ○),用于制除当前参数组合记录项则论为默认值。<br>• 读为账认( ○),用于制除当成参数组合记录项则论则、认为题认值。<br>• 读为账认( ○),用于制除当成参数组合记录项则论则、认为题认值。<br>• 读为账认( ○),用于制作当成多数组合记录项则论则、认为题认值。<br>• 读书的每一个条件组合记录项则论时,最后保存的参数组合记录项变为默认值。                                                                                                    |     |        |                                     |                                        |                                             |              |
| 取消<br>这窗口中,有如下操作:<br>• 删除所有,用于删除所有保存的参数组合记录项。<br>· 删除〔 □ ),用于删除当前参数组合记录项。<br>· 进力繁认〔 ② ),用于制除当前参数组合记录项受为默认值。<br>· 设力繁认〔 ③ ),用于科丁许该额时惯认显示的参数组合值。<br>像存的第一个条件组合记录项默认为默认值。<br>当把作为默认值的参数组合记录项删除时,最后保存的参数组合记录项变为默认值。                                                                                                    |     |        |                                     |                                        |                                             |              |
| 取消           该窗口中,有如下操作:                                                                                                    |     |        |                                     |                                        |                                             |              |
| 取消     该窗口中,有如下操作:                                                                                                    |     |        |                                     |                                        |                                             |              |
| 取消         该窗口中,有如下操作:         • 删除所有:用于删除所有保存的参数组合记录项。         • 删除():         ):用于删除当前参数组合记录项。         • 删除():         ):用于删除当前参数组合记录项。         • 改为默认():         > 注入版:上字项用并为目示资源成为默认显。         • 默认值:表示该用户用不打开该资源时默认显示的参数组合记录项变为默认值。         • 對出值:方式可以方式认值。         • 型把作为默认值的参数组合记录项删除时,最后保存的参数组合记录项变为默认值。                                                                                                    |     |        |                                     |                                        |                                             |              |
| 取消           该窗口中,有如下操作:           - 删除所有:用于删除所有保存的参数组合记录项。           - 删除()):用于删除当前参数组合记录项。           - 删除()):用于粉当前参数组合记录项。           - 设为默认()):用于将当前参数组合记录项设为默认值。           - 戰认值:表示该用戶兩次打开该资源时默认显示的参数组合信。<br>保存的第一个条件组合记录项默认为默认值。           当把作为默认值的参数组合记录项删除时,最后保存的参数组合记录项变为默认值。                                                                                                    |     |        |                                     |                                        |                                             |              |
| <ul> <li>取消</li> <li>该窗口中,有如下操作:</li> <li>- 删除所有:用于删除所有保存的参数组合记录项。</li> <li>- 删除( □):用于删除当前参数组合记录项。</li> <li>· 设为默认( ○):用于将当前参数组合记录项设为默认值。</li> <li>· 设为默认( ○):用于将当前参数组合记录项设为默认值。</li> <li>· 默认值:表示该用户再次打开该资源时默认显示的参数组合值。<br/>保存的第一个条件组合记录项默认为默认值。<br/>当把作为默认值的参数组合记录项删除时,最后保存的参数组合记录项变为默认值。</li> </ul>                                                                                                    |     |        |                                     |                                        |                                             |              |
| 取消         该窗口中,有如下操作:         • 删除所有:用于删除所有保存的参数组合记录项。         • 删除( □ ):用于删除当前参数组合记录项。         • 没为默认( ○ ):用于将当前参数组合记录项设为默认值。         • 默认值:表示该用户对打或资源时就认显示的参数组合记。<br>保存的第一个条件组合记录项删除时,最后保存的参数组合记录项变为默认值。         当把作为默认值的参数组合记录项删除时,最后保存的参数组合记录项变为默认值。                                                                                                    |     |        |                                     |                                        |                                             |              |
| 取消         该窗口中,有如下操作:         - 删除所有:用于删除所有保存的参数组合记录项。         - 删除()):用于删除当前参数组合记录项。         - 删除()):用于粉当前参数组合记录项设为默认值。         - 设为默认()):用于将当前参数组合记录项设为默认值。         - 默认值:表示该用户再次打开该资源时默认显示的参数组合值。         (保存的第一个条件组合记录项删除时,最后保存的参数组合记录项变为默认值。                                                                                                    |     |        |                                     |                                        |                                             |              |
| <ul> <li> 3. 3. 3. 3. 3. 3. 3. 3. 3. 3. 3. 3. 3. 3</li></ul>                                                                                                    |     |        |                                     |                                        | En .W                                       |              |
| <ul> <li>该窗口中,有如下操作:</li> <li>删除所有:用于删除所有保存的参数组合记录项。</li> <li>删除( □):用于删除当前参数组合记录项。</li> <li>设为默认( ○):用于将当前参数组合记录项设为默认值。</li> <li>毁汰( ○):用于将当前参数组合记录项设为默认值。</li> <li>默认值:表示该用户再次打开该资源时默认显示的参数组合值。<br/>保存的第一个条件组合记录项默认为默认值。</li> <li>当把作为默认值的参数组合记录项删除时,最后保存的参数组合记录项变为默认值。</li> </ul>                                                                                                    |     |        |                                     |                                        | 4以7月                                        |              |
| <ul> <li> 该面口中,有如下操作: <ul> <li> 删除所有:用于删除所有保存的参数组合记录项。 </li> <li> 删除():用于删除当前参数组合记录项。 </li> <li> 设为默认():用于将当前参数组合记录项设为默认值。 </li> <li> 默认值:表示该用户再次打开该资源时默认显示的参数组合值。 保存的第一个条件组合记录项默认为默认值。 当把作为默认值的参数组合记录项删除时,最后保存的参数组合记录项变为默认值。 </li> </ul></li></ul>                                                                                                    |     |        | 法家口由 去相                             | · 干担 //-                               |                                             |              |
| <ul> <li>副除所有:用于删除当前参数组合记录项。</li> <li>副除()):用于删除当前参数组合记录项设为默认值。</li> <li>设为默认()):用于将当前参数组合记录项设为默认值。</li> <li>默认值:表示该用户再次打开该资源时默认显示的参数组合值。<br/>保存的第一个条件组合记录项删除时,最后保存的参数组合记录项变为默认值。</li> </ul>                                                                                                    |     |        | 该囱口中,有如<br>● 删除所有。                  | ▶探作:<br>田王刪除底左倪友的参数组合记录]               | ሸ                                           |              |
| <ul> <li>一册除(一):用于周期除当前参数组合记录项设为默认值。</li> <li>● 设为默认(④):用于将当前参数组合记录项设为默认值。</li> <li>● 默认值:表示该用户再次打开该资源时默认显示的参数组合值。<br/>保存的第一个条件组合记录项默认为默认值。<br/>当把作为默认值的参数组合记录项删除时,最后保存的参数组合记录项变为默认值。</li> </ul>                                                                                                    |     |        | • 厕际所有:                             | 用 J 删除 所 有 体 行 的 多 数 组 音 に 求 4         | 火。                                          |              |
| <ul> <li>(一) 新认值:表示该用户再次打开该资源时默认显示的参数组合值。</li> <li>(一) 默认值:表示该用户再次打开该资源时默认显示的参数组合值。</li> <li>(保存的第一个条件组合记录项默认为默认值。</li> <li>当把作为默认值的参数组合记录项删除时,最后保存的参数组合记录项变为默认值。</li> </ul>                                                                                                    |     |        | <ul> <li></li></ul>                 | ): 用丁删除目前参数组合に求项。<br>( ). 田干焰当前参数组合记录[ | 而设为默认 值.                                    |              |
| 当把作为默认值的参数组合记录项删除时,最后保存的参数组合记录项变为默认值。                                                                                                    |     |        | <ul> <li>默认值:表<br/>保存的第一</li> </ul> | 表示该用户再次打开该资源时默认显示<br>一个条件组合记录项默认为默认值。  | 示的参数组合值。                                    |              |
|                                                                                                    |     |        | 当把作为默                               | 式认值的参数组合记录项删除时,最 <u></u>               | 后保存的参数组合记录                                  | 录项变为默认值。     |
|                                                                                                    |     |        |                                     |                                        |                                             |              |
|                                                                                                    |     |        |                                     |                                        |                                             |              |
|                                                                                                    |     |        |                                     |                                        |                                             |              |
|                                                                                                    |     |        |                                     |                                        |                                             |              |
|                                                                                                    |     |        |                                     |                                        |                                             |              |
|                                                                                                    | I I | I      |                                     |                                        |                                             |              |

| 加税用户参数       用户可以随时切换所保存的参数组合记录项并制新出数据。         年志       加税用户参数值、来申,进入"个人参数"界面,选择参数组合记录项,单击       確認         2.1 K/s ①(必 宗 **4*4.0 ①)+ 仿脱5:17           人人参数       〇           (人参数       〇           (人参数       〇           (1) (分 (小 小 小 小 小 小 小 小 小 小 小 小 小 小 小 小 小 小                                                                                                     |      |        |     |           |                     |                        |             |          |    |    |       |  |
|----------------------------------------------------------------------------------------------------|------|--------|-----|-----------|---------------------|------------------------|-------------|----------|----|----|-------|--|
| 中市 加製用产参数値 米半,進入"个人参数"界面,送择参数组合记来项,单击 確認         2.1 K/s ① じる ※4 ① ご (傍殿5:12)         〇         〇         〇         〇         〇         〇         〇         〇         〇         〇         〇         〇         〇         〇         〇         〇         〇         〇         〇         〇         〇         〇         〇         〇         〇         〇         〇         〇         〇         〇         〇         〇         〇         〇         〇         〇         〇         〇         〇         〇         〇         〇         〇         〇         〇         〇         〇         〇         〇         〇         〇         ○         <                                                                                                    |      | 加载用户参数 | 用户可 | 可以随时切换所保存 | 存的参数组合记录项           | (并刷新出数据                | P4 o        |          |    |    |       |  |
| 2.1 K/s 印 (2) (2) (2) (4, m) (4, m) (2) (2) (4, m) (4, m) (2) (4, m) (4, m |      |        | 单击  | 加载用户参数值   | 菜单,进入"个人            | 参数"界面,                 | 选择参数组合      | 记录项,     | 单击 | 确定 | 按钮即可。 |  |
| 文子教教         会省数据比较         で         ・・・           小人参数         ×         017年各省数据比较         2016年各省数据比较           2016年各省数据比較         ()         ()         ()           廃定         取消                                                                                                    |      |        |     |           | 2.1 K/s <b>፤</b> [[ | ن الا <sup>4</sup> 🕤 🕲 | ⁰∥ ⑧1 । ≁ 傍 | 俛5:17    |    |    |       |  |
| 文化     上日本が月日の「秋日」       介人参数     X       2017年各省数据比较       2016年各省数据比较         確定     取消   夏新数据 削新根表.                                                                                                    |      |        | ×   |           | 各省数据                | 比较                     | Ϋ́          | :        |    |    |       |  |
| へ人参数               2017年各省数据比较           2016年各省数据比较             の定         取消           取消                                                                                                    |      |        |     | `         |                     |                        | U           | •        |    |    |       |  |
| 2017年各省数据比较           2016年各省数据比较             備定 取消   更新数据 刷新报表.                                                                                                    |      |        | 1   | 个人参数      |                     |                        |             | $\times$ |    |    |       |  |
| 2017年各省数据比较         2016年各省数据比较             确定 取消                                                                                                    |      |        |     |           |                     |                        |             |          |    |    |       |  |
| 2016年各省数据比较          2016年各省数据比较         廣定 取消                                                                                                    |      |        | 2   | 017年各省数据  | 比较                  |                        |             |          |    |    |       |  |
| 王新数据 刷新报表.                                                                                                    |      |        | 2   | 016年各省数据  | 比较                  |                        |             |          |    |    |       |  |
| 更新数据 刷新报表.                                                                                                    |      |        |     |           |                     |                        |             |          |    |    |       |  |
| 更新数据 刷新报表。                                                                                                    |      |        |     |           |                     |                        |             |          |    |    |       |  |
| 更新数据 刷新报表。                                                                                                    |      |        |     |           |                     |                        |             |          |    |    |       |  |
| 更新数据 刷新报表。                                                                                                    |      |        |     |           |                     |                        |             |          |    |    |       |  |
| 更新数据 刷新报表。                                                                                                    |      |        |     |           |                     |                        |             |          |    |    |       |  |
| 更新数据 刷新报表。                                                                                                    |      |        |     |           |                     |                        |             |          |    |    |       |  |
| 更新数据 刷新报表。                                                                                                    |      |        |     |           |                     |                        |             |          |    |    |       |  |
| 更新数据 刷新报表。                                                                                                    |      |        |     |           |                     |                        |             |          |    |    |       |  |
| 更新数据 刷新报表。                                                                                                    |      |        |     |           |                     |                        |             |          |    |    |       |  |
| 更新数据 刷新报表。                                                                                                    |      |        |     |           |                     |                        |             |          |    |    |       |  |
| 更新数据 刷新报表。                                                                                                    |      |        |     |           |                     |                        |             |          |    |    |       |  |
| 更新数据 刷新报表。                                                                                                    |      |        |     |           |                     |                        |             |          |    |    |       |  |
| 項定     取消       更新数据     刷新报表。                                                                                                    |      |        |     |           |                     |                        |             |          |    |    |       |  |
| 确定         取消           更新数据         刷新报表。                                                                                                    |      |        |     |           |                     |                        |             |          |    |    |       |  |
| 确定         取消           更新数据         刷新报表。                                                                                                    |      |        |     |           |                     |                        |             |          |    |    |       |  |
| 确定         取消           更新数据         刷新报表。                                                                                                    |      |        |     |           |                     |                        |             |          |    |    |       |  |
| 更新数据 刷新报表。                                                                                                    |      |        |     |           |                     | 确定                     | E 取消        |          |    |    |       |  |
| 更新数据 刷新报表。                                                                                                    |      |        |     |           |                     |                        |             |          |    |    |       |  |
|                                                                                                    | 更新数据 | 刷新报表。  |     |           |                     |                        |             |          |    |    |       |  |

## 缩放浏览

当手机屏幕较小时,浏览者可以先将图形放大,再通过双指在图形上分开或者合拢的方式,放大或缩小数据项。效果如下:

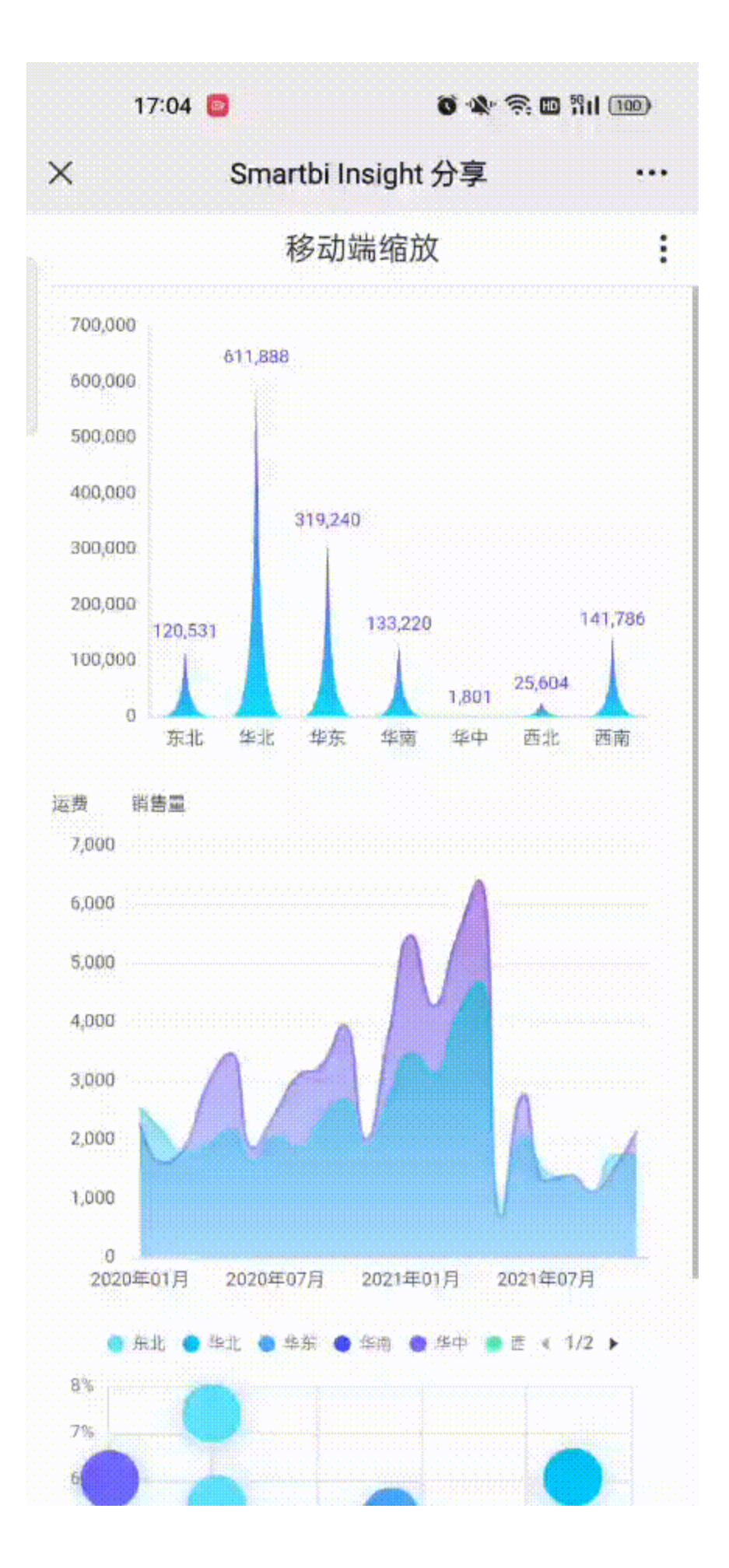

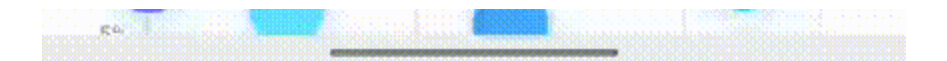

### 横屏浏览

手机端打开报表默认是竖屏显示,系统支持设置报表跟随移动设备横屏显示。 IOS和安卓的横屏设置项"开启横屏模式":

|                                      | 4.7 K/s ፤Ω፤ 🍯 🗟 ⁴₁,,,,, | ⁰.Ⅲ ᠍᠍᠈,傍晚5:25 |
|--------------------------------------|-------------------------|----------------|
| <                                    | 设置                      | 完成             |
| <b>服务器</b><br>服务器1                   |                         | >              |
| <b>服务器地址:</b><br>http://10.10.204.21 | 1:18080/smartbi         | >              |
| 自动下载离线包                              | <u>ת</u>                | $\bigcirc$     |
| 开启横屏模式                               |                         |                |
| 开启debug模式                            | <u>~</u><br>v           | $\bigcirc$     |
|                                      | 导出日志                    |                |
|                                      |                         |                |

清除缓存

#### 浏览报表时的横竖屏效果对比如下:

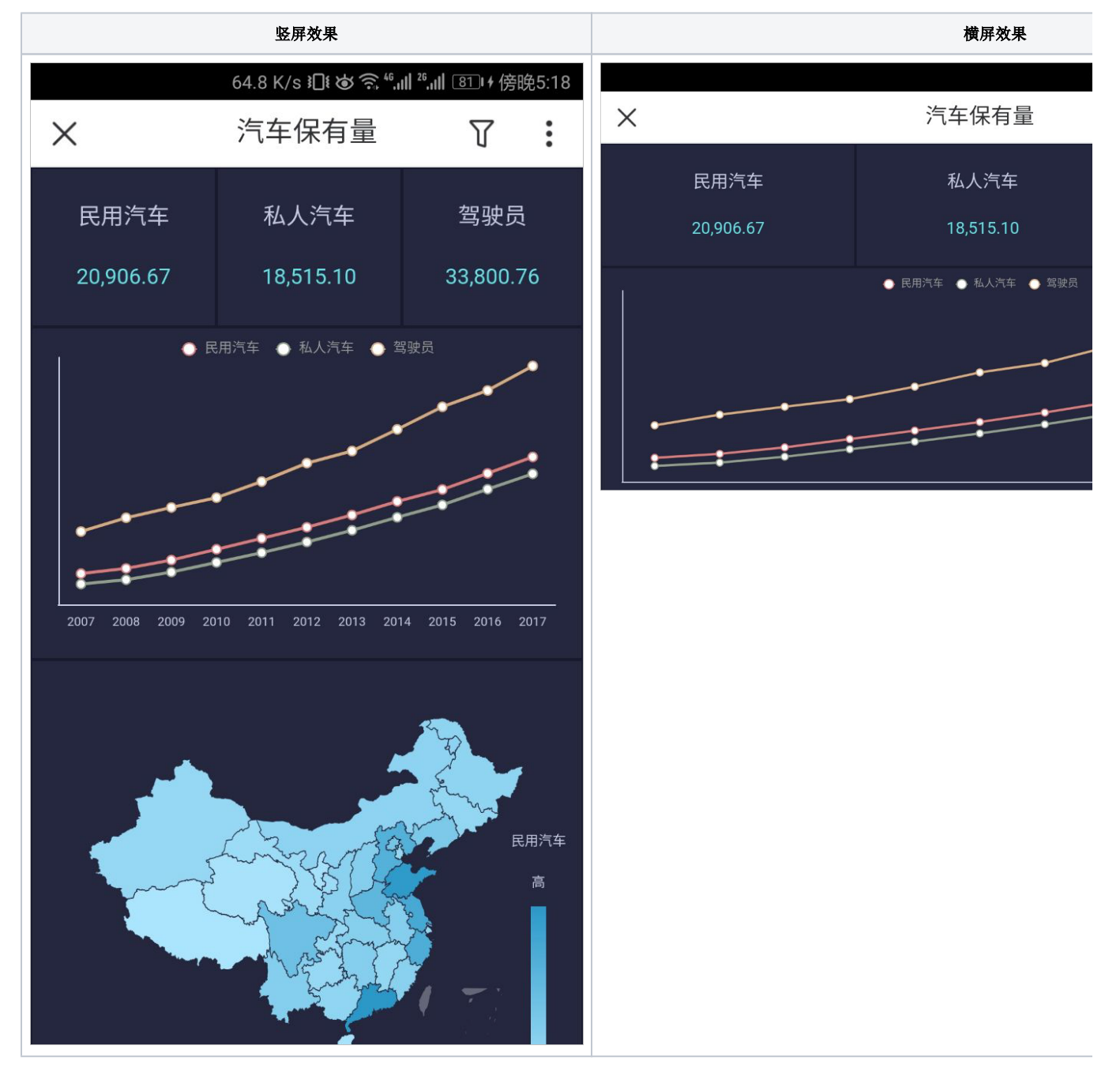

⚠

1、该设置项只针对安卓设备、HarmonyOS设备和ios手机设备生效,并且只支持浏览报表时切换横竖屏;移动端首页、目录等不支持横屏;

2、这个横屏的开启,需要受到手机本身的方向锁定控制,意思是:必须要同时开启允许横屏设置和手机非锁定状态,横屏才能生效。